## Application MyColorPicker

Une couleur est codée sur un entier de 32 bits, c'est à dire 4 octets :

- le premier octet, appelé canal alpha, représente le degré de transparence de la couleur, 0 signifie que la couleur est totalement transparente et 255 qu'elle est opaque,
- le deuxième octet permet de coder l'intensité du rouge de 0 à 255,
- le troisième octet permet de coder l'intensité du vert de 0 à 255,
- le quatrième octet permet de coder l'intensité du bleu de 0 à 255.

Sous Android et sous d'autres systèmes il est traditionnel de représenter une couleur par une chaîne de caractères commençant par # suivi du codage en hexadécimal des données mentionnées ci-dessus.

Exemples :

#00ff0000 correspond à un canal alpha valant 0 et une intensité maximum de rouge (255). Le résultat est donc invisible ! En effet, le canal alpha valant à 0, la couleur est totalement transparente.

#ff000000 correspond à du noir

#ff00ff00 correspond à du vert

#fffffff correspond à du blanc

#3aff00ff correspond à du violet légèrement transparent.

En utilisant la documentation en ligne de l'API Android :

http://developer.android.com/

définissez une application utilisant un **LinearLayout** dans lequel vous placerez 2 **TextView** et 4 barres de défilement (cf. Fig. 1).

Utilisez la ressource **android**: **layout\_weight** afin de spécifier que la deuxième TextView doit occuper toute la place restante une fois la première zone et les 4 barres de défilement placées.

Trouvez le nom de la ressource permettant de donner comme couleur de fond par défaut à la deuxième TextView la valeur #00000000

Trouvez le nom de la ressource permettant de spécifier que chaque barre de défilement permet de représenter au maximum la valeur 255.

Chaque barre de défilement représente l'une des 4 valeurs nécessaires à l'encodage d'une couleur. L'objectif de ce TP est d'afficher, lorsque l'utilisateur bouge les curseurs des différentes barres de défilement, un rectangle de la couleur correspondante dans la deuxième TextView et le code couleur sous forme de chaîne de caractères dans la première TextView (cf. Fig. 2).

Au lancement de l'application, le code couleur par défaut affiché est #00000000 et la zone contient un rectangle noir totalement transparent (donc invisible, cf. Fig. 1).

Vous devrez placer un « écouteur » (listener) sur chaque barre de défilement. Votre classe principale devra donc implémenter l'interface SeekBar.OnSeekBarChangeListener. Regardez la documentation de la méthode onProgressChanged afin de déterminer comment récupérer la valeur associée à une position du curseur dans la barre de défilement.

Trouvez le nom de la ressource permettant de sélectionner le code couleur afin de le copier dans le presse-papier.

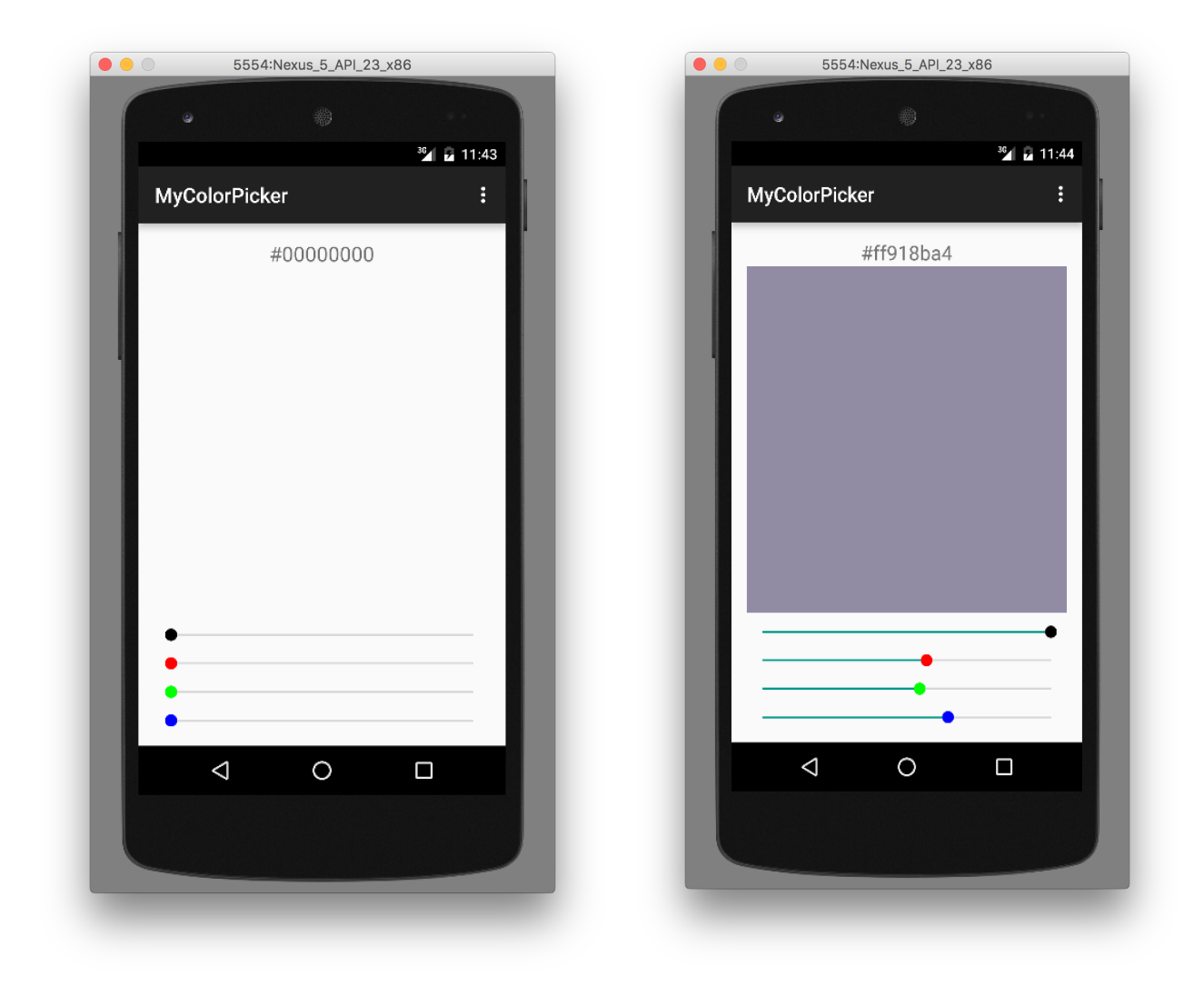

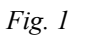

Fig.2